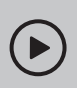

### Set up with videos:

Scan QR code or visit https://www.tp-link.com/support/setup-video/#wi-fi-routers

## **1** Connect the Hardware

**Unplug the power** to turn off your modem, if any, and remove the backup battery if it has one.

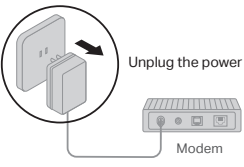

Hold the antennas from the base and push them fully into the slots.

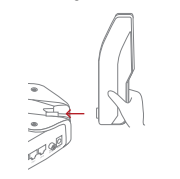

If your internet connection is through an Ethernet cable directly from the wall instead of through a DSL / Cable / Satellite modem, connect the Ethernet cable to the router's **2.5 Giga WAN** port, and then follow steps 3 and 4 to complete the hardware connection.

\*Image may differ from actual product.

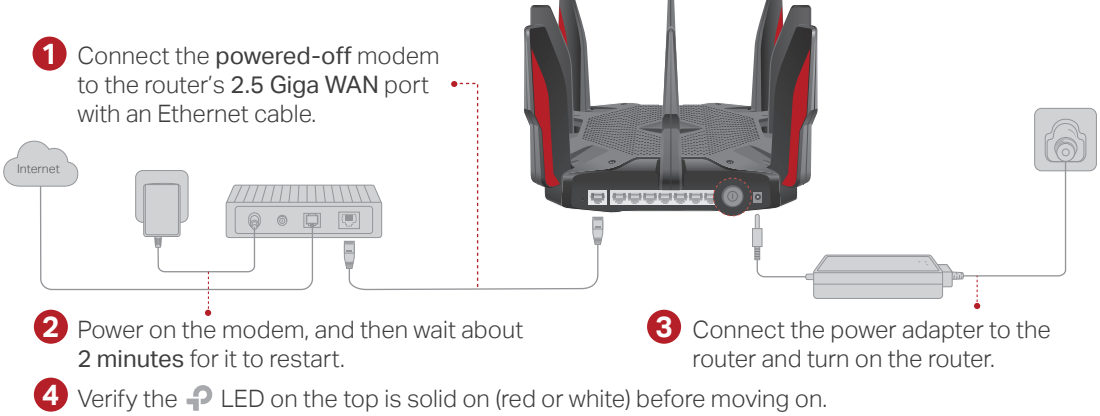

## **2** Configure the Router

### Method ONE: Via TP-Link Tether App

1. Download the Tether app.

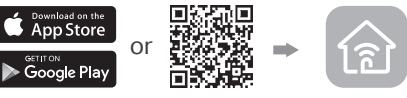

Scan for Tether Tether

2. Open the Tether app and log in with your TP-Link ID.

Note: If you don't have an account, create one first.

 3. Tap the + button in the Tether app and select Gaming Router > Archer AX10000.
Follow the steps to complete the setup and connect to the internet.

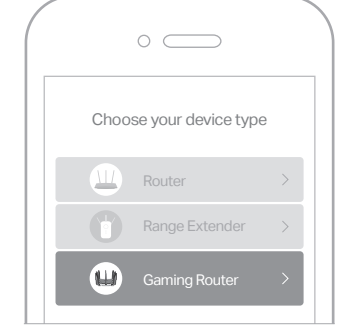

### $\bigcirc$ Enjoy the internet !

To enjoy a more complete service from TP-Link, bind your TP-Link ID to the router.

### Method TWO: Via a Web Browser

1. Connect your device to the router wirelessly or with an Ethernet cable.

The default wireless network names (SSIDs) and password are printed on the label at the bottom of the router.

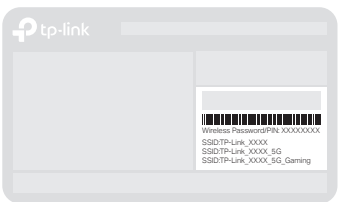

#### 2. Launch a web browser, and enter http://tplinkwifi.net or http://192.168.0.1 in the address bar. Create a password to log in.

Note: If the login window does not appear, please refer to Q1 of Need Help? in this guide.

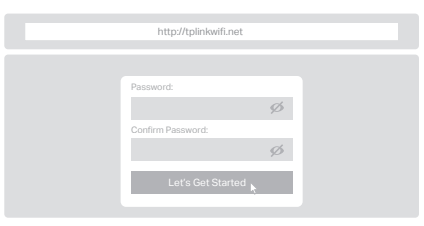

3. Follow the step-by-step instructions to set up the internet connection and register for the TP-Link Cloud service.

### 😳 Enjoy the internet !

Refer to Q4 of Need Help? to place the router for optimal Wi-Fi performance.

### **LED & Button Explanation**

### **Need Help?**

## EAL 🛞

₽

Pulsing Orange

The system is starting up.

Solid White

The router is working normally.

Solid Red No internet connection.

#### Solid Orange

The router is connected to the internet, but the Wi-Fi is off.

#### Pulsing White

The firmware is being upgraded, WPS connection is being established or the router is being reset.

#### U N X

#### WPS Button

Press the WPS button, and immediately press the WPS button on your client to start the WPS process.

#### 🗢 Wi-Fi Button

Press the Wi-Fi button to turn on or off the wireless function of your router.

#### 🔆 LED Button

Press the LED button to turn on or off the LED of your router.

Keep the device away from water, fire, humidity or hot environments.
Do not attempt to disassemble, repair, or modify the device. If you need service, please contact us.

Do not use any other chargers than those recommended.
Do not use damaged charger or USB cable to charge the device.
Do not use the device where wireless devices are not allowed.
Adapter shall be installed near the equipment and shall be easily accessible.
The plug on the power supply cord is used as the disconnect device, the socket-outlet shall be easily accessible.

- To communicate with TP-Link users or engineers, visit https://community.tp-link.com to join the TP-Link Community.
- For technical support, replacement services, the user guide and more information, please visit https://www.tp-link.com/support

- Q1. What should I do if I can't access the web management page?
- Reboot your router and try again.
- If the computer is set to a static IP, change its settings to obtain an IP address automatically.
- Verify that http://tplinkwifi.net is correctly entered in the web browser. Alternatively, enter http://192.168.0.1 or http://192.168.1.1 in the web browser.
- Use another web browser and try again.
- · Disable and enable the network adapter in use
- Q2. What should I do if I can't access the internet?
- Power off your modem for about 5 minutes, then power it on and check the internet. If your modem has more than one Ethernet port, keep other ports unconnected.
- Check if the internet is working normally by connecting a computer directly to the modern via an Ethernet cable. If it is not, contact your internet service provider.
- Log in to the web management page of the router, and go to the Network Map page to check whether the WAN IP address is valid or not. If it's valid, go to Advanced > Network > Internet, set the Primary DNS to 8.8.8, and set the Secondary DNS to 8.8.4.4. If it is not, check the hardware connection or contact your internet service provider.
- For cable modem users, log in to the web management page of the router and go to Advanced > Network > Internet > MAC Clone. Select Clone Current Device MAC and click SAVE. Then reboot both the modem and the router.
- Q3. What should I do if the router can't be found via Bluetooth in Tether (how to reset the router)?

The router's Bluetooth will be enabled for 30 minutes following a reset to factory defaults. There are two ways to reset the router:

- With the router powered on, use a pin to press and hold the Reset button on the back of the router until the LED blinks.
- Log in to the web management page of the router. Go to Advanced > System > Backup & Restore, and click FACTORY RESTORE. The router will reset and restart automatically.
- Q4. How should I position my router for optimal Wi-Fi performance?
- Don't place your router in a corner or in a closet.
- Avoid obstacles and high-powered appliances.
- Keep your router in a central location at a certain height.
- Keep the antennas vertical when the router is placed on a desktop.

# **Quick Installation Guide**

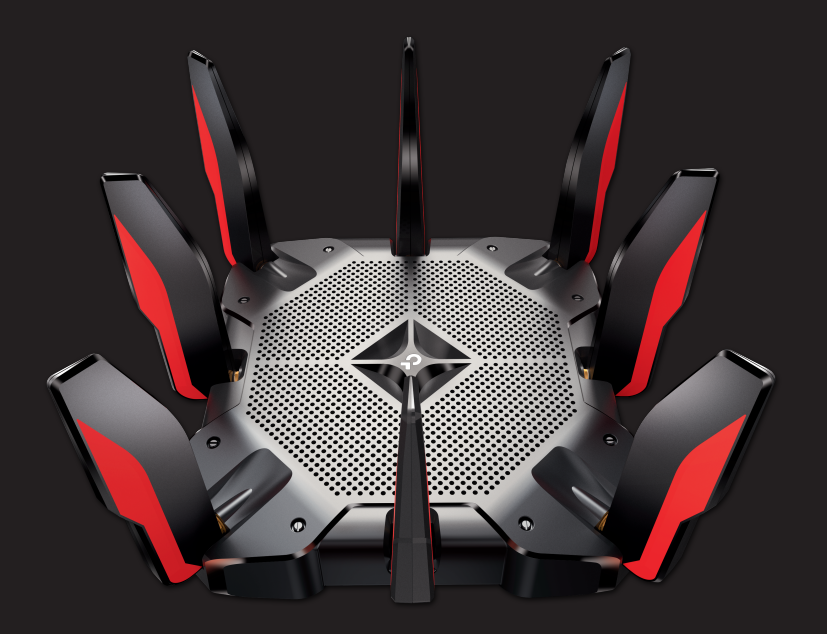

AX10000 Tri-Band Wi-Fi 6 Gaming Router Archer AX10000

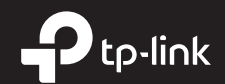